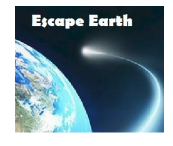

# **BASES DE DATOS**

## Exoplanetas Taller número 4.5

## **NOTAS PARA EL PROFESOR**

**Objetivo:** Utilizar bases de datos on-line con parámetros de búsqueda para encontrar exoplanetas. Conocer las misiones y sus descubrimientos hasta la fecha.

Edad recomendada: de 12 a 18 años

#### Resumen:

- 1. Se practica con la herramienta interactiva de la web para situar los planetas de nuestro Sistema Solar y comprobar la zona habitable
- 2. Mediante una dinámica colaborativa, los alumnos practican en la búsqueda de exoplanetas en diferentes bases de datos astronómicas online.
- 3. Se presentan cartas de juego con los diferentes datos de exosistemas y se "dibujan" con la herramienta interactiva de la página web, elaborando un documento resumen a partir de los datos buscados en las bases de datos
- 4. Se investiga acerca de varias misiones de búsqueda de exoplanetas y se elabora un documento interactivo.

## Temporización: 2h 30 minutos

## **Contenidos curriculares:**

- 1. Modelo del Universo
- 2. Origen de la vida en la Tierra. Condiciones necesarias para la vida.

## Competencias científico-técnicas:

✓ Competencia 1:

Identificar y caracterizar los sistemas físicos y químicos desde la perspectiva de los modelos, para comunicar y predecir el comportamiento de los fenómenos naturales

✓ Competencia 2:

Identificar y caracterizar los sistemas biológicos y geológicos desde la perspectiva de los modelos, para comunicar y predecir el comportamiento de los fenómenos naturales

✓ Competencia 6:

Reconocer y aplicar los procesos implicados en la elaboración y validación del

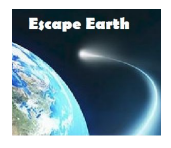

conocimiento científico

#### **Competencias digitales:**

✓ Competencia 8:

Realizar actividades en grupo utilizando herramientas y entornos virtuales de trabajo colaborativo

## Metodología didáctica:

- trabajo en grupo,
- investigación
- aprendizaje basado en proyectos,
- uso de las tecnologías de la información y comunicación

#### **Recursos:**

- > Ordenador del profesor con acceso a internet y proyector
- > Ordenadores de los alumnos con acceso a internet.
- Fichas de sistemas planetario impresas y recortadas de: <u>http://xtec.cat/~oschlute/EscapeEarth/docs/Taller4.5.Exoplanetas.BasesdeDatosFichasdeSi</u> <u>stemas.pdf</u> (se recomienda doblarlas por la imagen y plastificarlas)
- <u>https://www.seti.org/research/Exoplanets</u>

#### Lecturas recomendadas:

#### Para alumnos:

- <u>https://exoplanets.nasa.gov/eyes-on-exoplanets/</u>
- <u>https://exoplanets.nasa.gov/alien-worlds/strange-new-worlds/</u>
- <u>https://exoplanets.nasa.gov/alien-worlds/exoplanet-travel-bureau/</u>
- https://www.thinglink.com
- <u>http://red-estelar.webcindario.com/Enciclopedia-de-exoplanetas.html</u>

## Para profesores:

- <u>http://www.openexoplanetcatalogue.com/</u>
- <u>http://exoplanet.eu</u>
- <u>http://exoplanets.org/</u>
- <u>https://exoplanetarchive.ipac.caltech.edu/</u>
- <u>http://www.hzgallery.org/</u>
- <u>https://es.wikipedia.org/wiki/Anexo:Planetas\_extrasolares\_potencialmente\_habita\_bles</u>
- <u>https://danielmarin.naukas.com/2015/11/30/los-planetas-descubiertos-por-la-misi</u> <u>on-kepler-k2/</u>
- <u>https://es.wikipedia.org/wiki/Anexo:Proyectos\_de\_b%C3%BAsqueda\_de\_exoplane</u> tas
- <u>https://archive.stsci.edu/k2/hlsp/k2sff/search.php</u>
- <u>https://keplerscience.arc.nasa.gov/k2-observing.html</u>

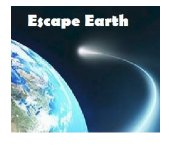

- Datos de entrada para la propuesta gamificada: Todos los datos anteriores y datos extra que hicieran falta.
- > Datos de salida para la propuesta gamificada: Nombre del planeta y su habitabilidad.

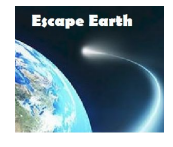

## <u>TALLER</u>

## INTRODUCCIÓN:

Tiempo: 20 minutos.

**Contenido:** Construir el esquema del Sistema Solar según su semieje mayor en unidades astronómicas.

| PLANETA  | SEMIEJE MAYOR<br>(Unidades<br>Astronómicas) |  |
|----------|---------------------------------------------|--|
| Mercurio | 0,387                                       |  |
| Venus    | 0,723                                       |  |
| Tierra   | 1                                           |  |
| Marte    | 1,524                                       |  |
| Júpiter  | 5,20                                        |  |
| Saturno  | 9,54                                        |  |
| Urano    | 19,19                                       |  |
| Neptuno  | 30,1                                        |  |

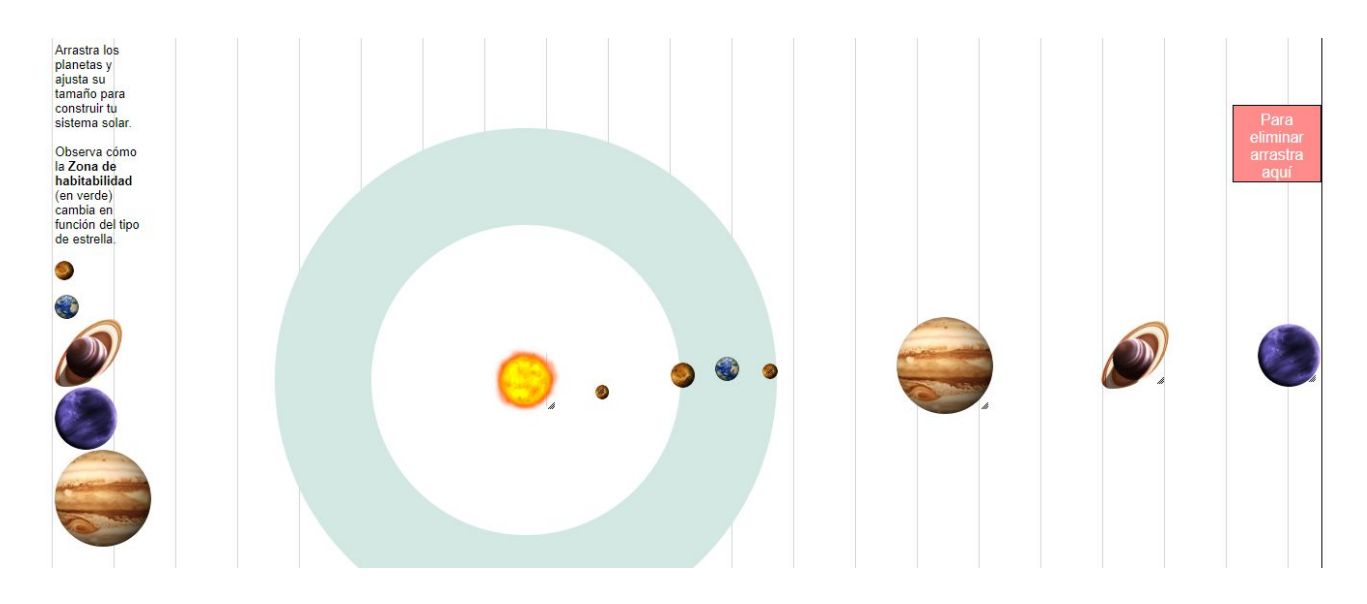

- 1. ¿Por qué la Tierra da la casualidad que está a 1 u.a.?
- 2. ¿Qué escala se ha utilizado? ¿Por qué?
- 3. ¿ Por qué no sale Plutón en la lista?
- 4. ¿Cuántos planetas hay en la zona de habitabilidad?
- 5. ¿Cuántos de ellos son habitables?

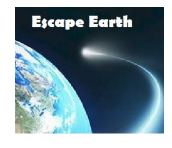

## DESARROLLO

Tiempo: 90 minutos.

**Contenido:** Búsqueda de planetas en diferentes Bases de Datos on-line.

Antes de empezar, se explica que los nombres de los planetas en general siguen la nomenclatura: estrella + letra correlativa. El nombre de la estrella normalmente es el número de descubrimiento de la misión correspondiente. Así, por ejemplo, el nombre del planeta *Kepler-62 b* indica que la estrella se llama *Kepler-62* y que fue descubierta en el número de orden 62 de la misión Kepler. Los planetas se nombran por orden alfabético y por lo tanto, *Kepler-62 b* es el primer planeta encontrado después de la estrella, dado que se asume que la *a* es la misma estrella.

Cuando un sistema tiene más de una estrella, se nombran también por orden alfabético, pero se distinguen de los planetas porque son en mayúsculas. Así pues, el planeta Alpha Centauri B c, implica que es el segundo planeta que orbita la segunda estrella del sistema.

A continuación, se usa la dinámica del puzzle para que todos los alumnos aprendan de manera colaborativa el funcionamiento de las cinco distintas bases de datos on-line:

- De cada equipo, se escoge un alumno, para así formar cinco nuevos equipos especialistas en cada base de datos. Los 5 nuevos equipos formados buscan en las bases de datos los siguientes planetas:
  - 51 Pegasi b, el primero en ser descubierto,
  - Epsilon Eridani b, el más cercano,
  - Sweeps-10, el más rápido,
  - Upsilon Andrómeda b, helado e hirviendo a la vez
  - Coku Tau 4, el más joven
  - HD209458b, que se va desintegrando
  - HD189733b ,con atmósfera detectada

- KIC 12557548 b, el más pequeño
- COROT 3b, el más denso
- TrES-4, el más grande
- OGLE-2005-BLG-390Lb
- el más frío y lejano
- WASP-12b, el más caliente
- HAT-P-1b, el más ligero
- Kepler -442b, el más parecido a la Tierra

Para cada planeta deberán recoger los siguientes datos: masa, radio, período, excentricidad, semieje mayor, temperatura, densidad y año de descubrimiento.

 Cuando todos los miembros de los equipos especialistas conocen la mecánica de su Base de datos, vuelven a su equipo base e intercambian lo aprendido con sus compañeros y contrastan las informaciones

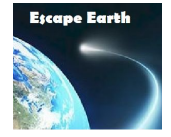

A continuación se describen las bases de datos:

| 1. <u>http://www.openexoplanetcatalogue.com/</u>                                                       |                                                                |                                                                                                    |  |
|----------------------------------------------------------------------------------------------------|----------------------------------------------------------------|----------------------------------------------------------------------------------------------------|--|
| Idiama                                                                                                 |                                                                | Inglác                                                                                                    |  |
| luioma                                                                                                 |                                                                |                                                                                                    |  |
| Actualizada:                                                                                           |                                                                | Hasta 2017                                                                                                    |  |
| Número de p<br>confirmados/                                                                            | lanetas<br>totales                                             | 3504/3791                                                                                                    |  |
| Filtros                                                                                                |                                                                | Habitables/No Habitables All extrasolar planets                                                                                                    |  |
|                                                                                                    |                                                                | Habitable zone planets                                                                                                    |  |
| Búsqueda                                                                                               |                                                                | No                                                                                                    |  |
| Ordenable                                                                                              |                                                                | Sí Primary planet name                                                                                                    |  |
| Selección de campos de la                                                                              | tabla                                                          | Sí Show options                                                                                                    |  |
| Detalle                                                                                                |                                                                | Completo, marca la zona habitable y planetas compañeros                                                                                                    |  |
| Gráficas                                                                                               |                                                                | Sí, e histogramas parametrizables ambas                                                                                                    |  |
| Enlaces a pap                                                                                          | ers                                                            | Sí, a parte                                                                                                    |  |
| Catalogue<br>All extrasolar planets<br>Habitable zone planets<br>Planets in binary<br>systems<br>Plots | Desd<br>gráfic<br>tabla<br>La ta<br>se pu<br>del n             | le el menú lateral izquierdo, se accede al catálogo o a las<br>cas. Se puede escoger visualizar los campos que interesan de la<br>a resultante clicando en<br>Show options<br>abla que se visualiza se puede ordenar por los campos pero no<br>uede buscar un dato concreto, aunque se puede usar el Ctrl+F<br>navegador. |  |
| 1.5R20                                                                                                 | El de                                                          | etalle es muy completo, e incluye un gráfico del sistema                                                                                                    |  |
| Correlations plots                                                                                     | Correlations plots planetario con la zona habitable resaltada. |                                                                                                    |  |
| Python scripts<br>for offline use                                                                      |                                                                | Mercury<br>Venus<br>Earth<br>Mars<br>Jupiter<br>Habitable zone                                                                                                    |  |

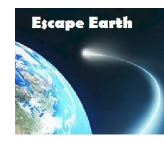

| 2. <u>http://exoplanet.eu/</u>                                                                                                    |                                                   |  |  |
|----------------------------------------------------------------------------------------------------|---------------------------------------------------|--|--|
| Idioma                                                                                                    | Inglés                                            |  |  |
| Actualizada:                                                                                                    | Vigente (Abril 2019)                              |  |  |
| Número de planetas<br>confirmados/totales                                                                                                    | 4040/6726                                         |  |  |
| Filtros                                                                                                    | Confirmados, Candidatos y por método de detección |  |  |
| Búsqueda                                                                                                    | Sí, por nombre de planeta                         |  |  |
| Ordenable                                                                                                    | Sí, clicando el título de la columna              |  |  |
| Selección de<br>campos de la tabla                                                                                                    | Sí Show / hide columns                            |  |  |
| Detalle                                                                                                    | Completo                                          |  |  |
| Gráficas                                                                                                    | Sí parametrizable                                 |  |  |
| Enlaces a papers                                                                                                    | Por cada dato en el detalle                       |  |  |
| Desde la página principal, hay que clicar la opción All Catalogs         En la nueva pantalla, se puede filtrar por planetas confirmados, candidatos o no confirmados aún clicando en la opción Status y por métodos de detección clicando Detection |                                                   |  |  |

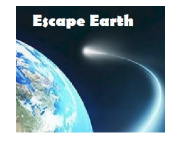

| 3. <u>http://exoplanets.org/</u>                                                                                                    |                                        |                                      |                                    |      |  |
|----------------------------------------------------------------------------------------------------|----------------------------------------|--------------------------------------|------------------------------------|------|--|
|                                                                                                    | Idioma                                 | Inglés                               |                                    |      |  |
| Actualizada:                                                                                                    |                                        | Hasta Junio 2018                     |                                    |      |  |
|                                                                                                    | Número de planetas confirmados/totales | 4040/5748                            | 4040/5748                          |      |  |
|                                                                                                    | Filtros                                | Confirmados, Candidatos y por método | de detecció                        | n    |  |
|                                                                                                    | Búsqueda                               | Sí, por nombre de planeta            |                                    |      |  |
|                                                                                                    | Ordenable                              | Sí, clicando el título de la columna |                                    |      |  |
|                                                                                                    | Selección de<br>campos de la tabla     | Sí Show / hide columns               | Sí Show / hide columns             |      |  |
|                                                                                                    | Detalle                                | Completo                             |                                    |      |  |
|                                                                                                    | Gráficas                               | Sí parametrizable                    | Sí parametrizable                  |      |  |
|                                                                                                    | Enlaces a papers                       | Sí, para algunos datos               |                                    |      |  |
| Desde la página principal, hay que clicar la opción Table                                                                                                    |                                        |                                      |                                    |      |  |
| En la nueva pantalla, se puede filtrar por parámetros precargados o la configuración que el usuario defina.                                                                                                    |                                        |                                      |                                    |      |  |
| La búsqueda de planetas se realiza con la caja de texto,<br>escribiendo Name='nombre de planeta'. Se puede filtrar por<br>cualquier campo                                                                                           |                                        |                                      |                                    |      |  |
| Se pueden escoger los campos de la tabla visualizar con la opción +<br>de arriba a la derecha<br>Importante de la tabla visualizar con la opción +<br>Importante de custom query<br>Other Name<br>COMP<br>Planet Name<br>HD<br>HD # |                                        |                                      | Planet Information Other Name HD # |      |  |
|                                                                                                    |                                        |                                      | лк                                 | TR # |  |

Clicando los títulos de las columnas, se ordena la tabla

HIPP

SAO

GL

RA

DEC

BINARY

Hipparcos Catalog #

SAO Catalog #

Gliese Catalog #

Binary Flag

RA

DEC

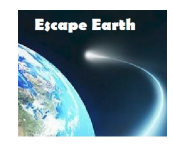

| 4. <u>https://exoplanetarchive.ipac.caltech.edu/</u>                                                                                                    |                                                                                                    |                                                                                                    |                                                        |  |
|----------------------------------------------------------------------------------------------------|----------------------------------------------------------------------------------------------------|----------------------------------------------------------------------------------------------------|--------------------------------------------------------|--|
|                                                                                                    | Idioma                                                                                                    | Inglés                                                                                                    |                                                        |  |
| Actualizada:                                                                                                    |                                                                                                    | Vigente (Abril 2019)                                                                                                    |                                                        |  |
|                                                                                                    | Número de<br>planetas<br>confirmados/totale<br>s                                                                                                    | 3954/4502                                                                                                    |                                                        |  |
|                                                                                                    | Filtros                                                                                                    | Todos los campos se pueden filtrar, incluso por misión<br>( <u>https://exoplanetarchive.ipac.caltech.edu/docs/counts_d</u><br><u>etail.html</u> )                                                                                                    |                                                        |  |
|                                                                                                    | Búsqueda                                                                                                    | Sí                                                                                                    |                                                        |  |
|                                                                                                    | Ordenable                                                                                                    | Sí 🔳 💌                                                                                                    |                                                        |  |
|                                                                                                    | Selección de<br>campos de la tabla                                                                                                    | Sí Select Columns                                                                                                    |                                                        |  |
|                                                                                                    | Detalle                                                                                                    | Muy completo, se pueden visualizar las gráficas de las curvas de luz, velocidad radial y bajar los datos                                                                                                    |                                                        |  |
|                                                                                                    | Gráficas                                                                                                    | Sí, e histogramas parametrizables ambas                                                                                                    |                                                        |  |
|                                                                                                    | Enlaces a papers                                                                                                    | Sí, para algunos datos                                                                                                    |                                                        |  |
| Desde la pág<br>puede filtrar p<br>Column Controls<br>Update Reset<br>Planet Lei<br>Planet Lei<br>Planet Na<br>Planet Lei<br>Planet Na<br>Discovery<br>Controver<br>Number o<br>Orbita Per | gina principal, se p<br>poor misión (Kepler,<br>s E<br>Clear All C<br>s c<br>te<br>tter<br>me<br>Method<br>sial Flag<br>f Planets in System<br>triod [days]<br>hi-Major Axis [AU] S<br>tr | pulsa en la opción deseada e incluso se<br>Tess, método, etc.)<br>In la tabla, el usuario puede escoger los<br>ampos a visualizar y puede filtrar por todos los camp<br>aja de texto justo debajo de cada campo:<br>Host Name<br>e puede ordenar por cada campo con las flechas<br>ítulo de la columna. | <b>44</b><br>Planets<br>2019<br>os en la<br>encima del |  |

El detalle es muy completo, un poco denso, con muchos enlaces a papers y a imágenes y a catálogos como el 2MASS e imágenes reales. Se pueden visualizar las curvas de luz y las gráficas de velocidad radial e incluso bajar los ficheros de datos.

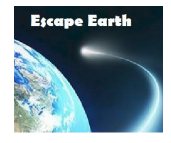

Requiere de una buena conexión y un buen ordenador, porque carga muchos datos.

|   | 5. <u>http://www.hzgallery.org/</u>       |                                                                                                    |  |  |  |
|---|-------------------------------------------|----------------------------------------------------------------------------------------------------|--|--|--|
| [ | Idioma                                    | Inglés                                                                                                    |  |  |  |
|   | Actualizada:                              | Vigente (Abril 2019)                                                                                                |  |  |  |
|   | Número de planetas<br>confirmados/totales | Sólo planetas dentro de la zona habitable 3662                                                                      |  |  |  |
|   | Filtros                                   | No                                                                                                    |  |  |  |
|   | Búsqueda                                  | Sí, sólo por el nombre del sistema                                                                                  |  |  |  |
|   | Ordenable                                 | Sí                                                                                                    |  |  |  |
|   | Selección de<br>campos de la tabla        | No                                                                                                    |  |  |  |
|   | Detalle                                   | Gráfico del sistema con la zona habitable marcada.<br>Conecta con <u>https://exoplanetarchive.ipac.caltech.edu/</u> |  |  |  |
|   | Gráficas                                  | Estáticos                                                                                                    |  |  |  |
|   | Enlaces a papers                          | No                                                                                                    |  |  |  |

Página web muy simple pero con gráficas interesantes de la zona de habitabilidad de los sistemas planetarios.

Al clicar el título de la columna, se ordena la tabla pero no se puede buscar.

Al clicar el nombre de un planeta, se muestra otro listado con las zonas de habitabilidad en miniatura. Es entonces cuando se puede filtrar por nombre del sistema. Al clicar sobre las zonas de habitabilidad en miniatura, se amplían. Al clicar sobre el nombre, se conecta con la base de datos de la NASA.

| System        | Outer | HZ          | Inner                                        |
|---------------|-------|-------------|----------------------------------------------|
|               |       | Law Barriss | 1120<br>1120<br>1120<br>1120<br>1120<br>1120 |
| <u>11 Com</u> |       |             |                                              |
|               |       | The same    | TN darke                                     |

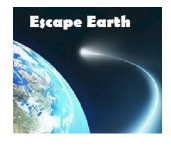

Al finalizar la dinámica colaborativa, sobre la mesa del profesor/a se deja un juego de cartas que describen diferentes sistemas planetarios con los siguientes datos:

- tipo de estrella
- cuántos planetas hay alrededor de la estrella y a qué distancias (unidades astronómicas)

Las diferentes fichas se pueden encontrar en el siguiente <u>enlace</u> y también están en la página web, apartado Exoplanetas -> Zona de Habitabilidad.

| TRAPPIST -1  |                      | SEMIEJEMAYOR |                      |  |
|--------------|----------------------|--------------|----------------------|--|
|              | SEMIEJEMAYOR         | PLANETA      | (unid. astronómicas) |  |
| PLANETA      | (unid. astronómicas) | TRAPPIST-1 e | 0,02817              |  |
| TRAPPIST-1 b | 0,01111              | TRAPPIST-1 f | 0,0371               |  |
| TRAPPIST-1 c | 0,01521              | TRAPPIST-1 g | 0,0451               |  |
| TRAPPIST-1 d | 0,02144              | TRAPPIST-1 h | 0,063                |  |

El color de la celda en el nombre de la estrella indica el tipo de estrella, pero se puede decidir no explicar a los alumnos para que lo averigüen por su cuenta.

Los alumnos deberán ir cogiendo las cartas una a una y "pintando" los sistemas situados en la <u>web</u> <u>del proyecto</u>, concretamente en la sección Exoplanetas -> Zona de Habitabilidad. Mediante el proceso de arrastrar y soltar, se pueden ir colocando libremente los planetas en el sistema. El círculo verde indica la zona de habitabilidad, es decir, aquélla donde el agua es líquida según la distancia y el tipo de estrella. Además, se puede modificar tanto el tamaño de los planetas como el de la misma estrella, hecho que provoca que la zona de habitabilidad también se acerque o se aleje. Al colocar el ratón encima de la estrella o los planetas, el sistema nos indica qué tipo de objeto es (enana roja, naranja, tipo Sol, planeta gigante gaseoso, helado, etc.)

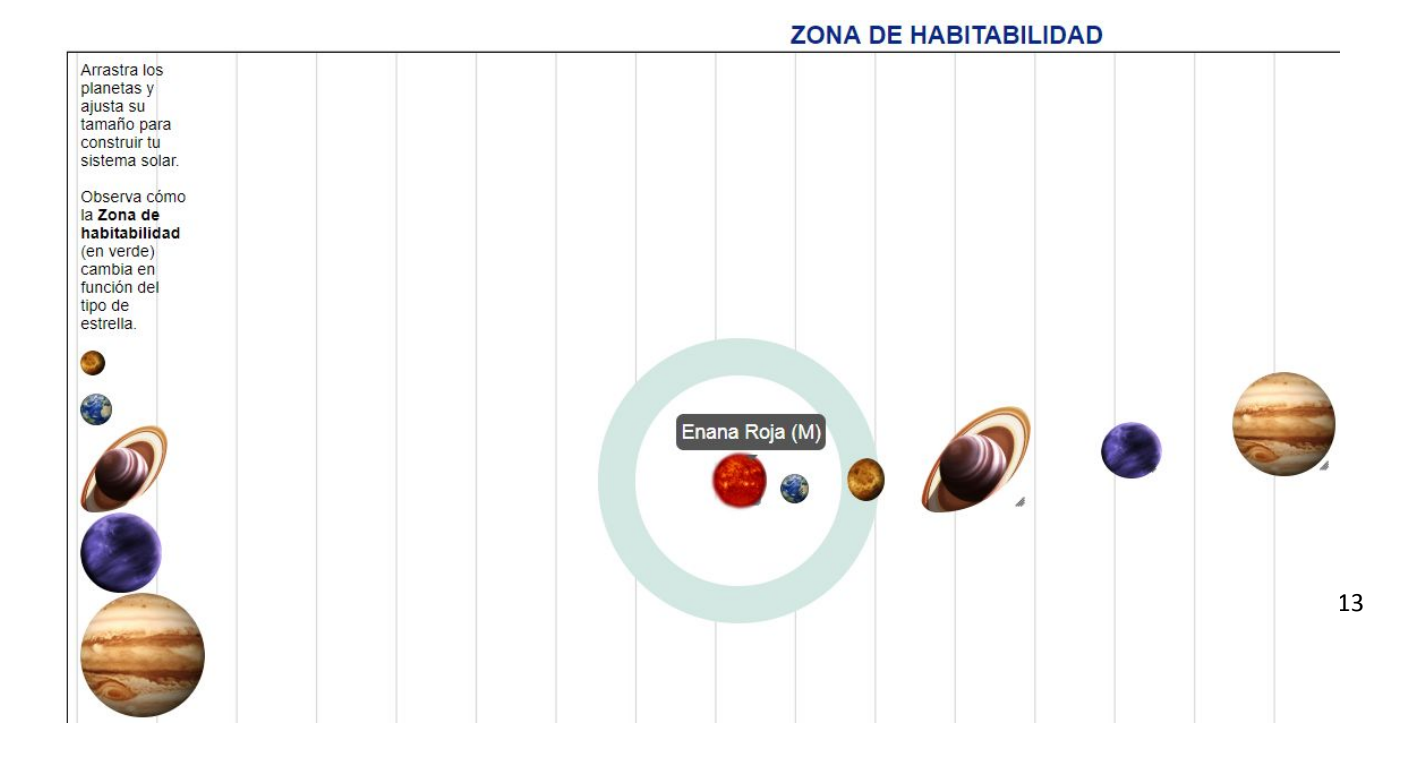

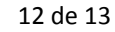

Los alumnos deberán enviar una presentación (tipo powerpoint, Prezi, etc.) con:

- 1. El nombre o nombres de la estrella
- 2. El tipo de estrella
- 3. La distancia a la Tierra en años luz
- 4. A qué distancia están sus planetas de la estrella en unidades astronómicas
- 5. De qué tipo son los planetas (rocosos, gaseosos, helados, supertierras, exotierras...)
- 6. Qué planetas están en la Zona Habitable
- 7. La gráfica del sistema planetario obtenida con la herramienta de la web
- 8. La gráfica del sistema planetario con la superposición del Sistema Solar Breve historia del descubrimiento
- 9. Extra: el índice de similaridad de la Tierra

## Deberes

- Se pedirá a los alumnos que describan qué es lo que expone esta gráfica y que investiguen cuáles son las cifras actualizadas en <u>https://exoplanets.nasa.gov/</u>
- Mediante la plataforma <u>https://www.thinglink.com</u>, se pedirá a los alumnos que diseñen una imagen interactiva con las siguientes misiones:
  - a. James Web Telescope
  - b. Kepler/K2
  - c. WASP/SuperWASP
  - d. TESS

Y los siguientes datos:

- ≻ imagen
- ➤ página web oficial, si tiene
- ➤ año de lanzamiento y fin, si es el caso.
- entidades que participan
- exoplanetas descubiertos
- ➤ métodos utilizados

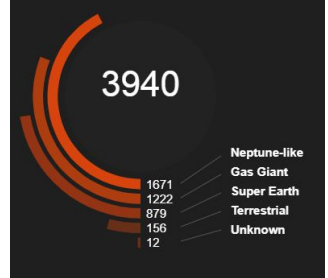

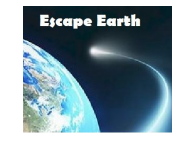

- e. COROT
- f. Gaia

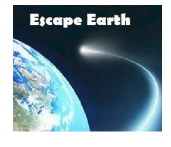

Se propone como modelo: <u>https://www.thinglink.com/card/1175889898209542147</u>

## CONCLUSIÓN:

Tiempo: 30 minutos

**Contenido:** Cuestionario lúdico sobre lo aprendido

• Se pedirá a los alumnos que preparen en grupo un cuestionario en la web <a href="https://kahoot.com/">https://kahoot.com/</a> sobre lo aprendido. Para ello necesitan crear un perfil o usar uno ya existente del profesorado o el centro docente. Crear un cuestionario es relativamente sencillo e intuitivo, de todas maneras, en este enlace se explica paso a paso.

Cada grupo preparará un cuestionario con 10 preguntas:

- > 2 sobre el funcionamiento de alguna base de datos
- > 2 sobre algún sistema planetario estudiado en la lección actual
- > 2 sobre parámetros de habitabilidad
- > 2 sobre tipos de planetas
- > 2 preguntas libres

Esta obra está bajo una licencia de Creative Commons Reconocimiento-NoComercial 4.0 Internacional